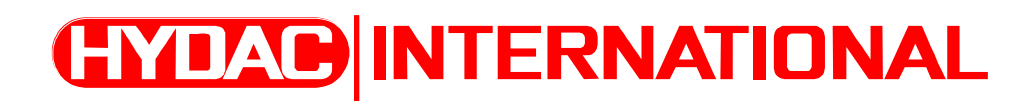

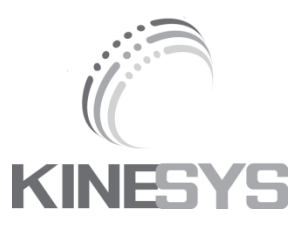

# **Manual commissioning**

HFI – MM Frequency inverter

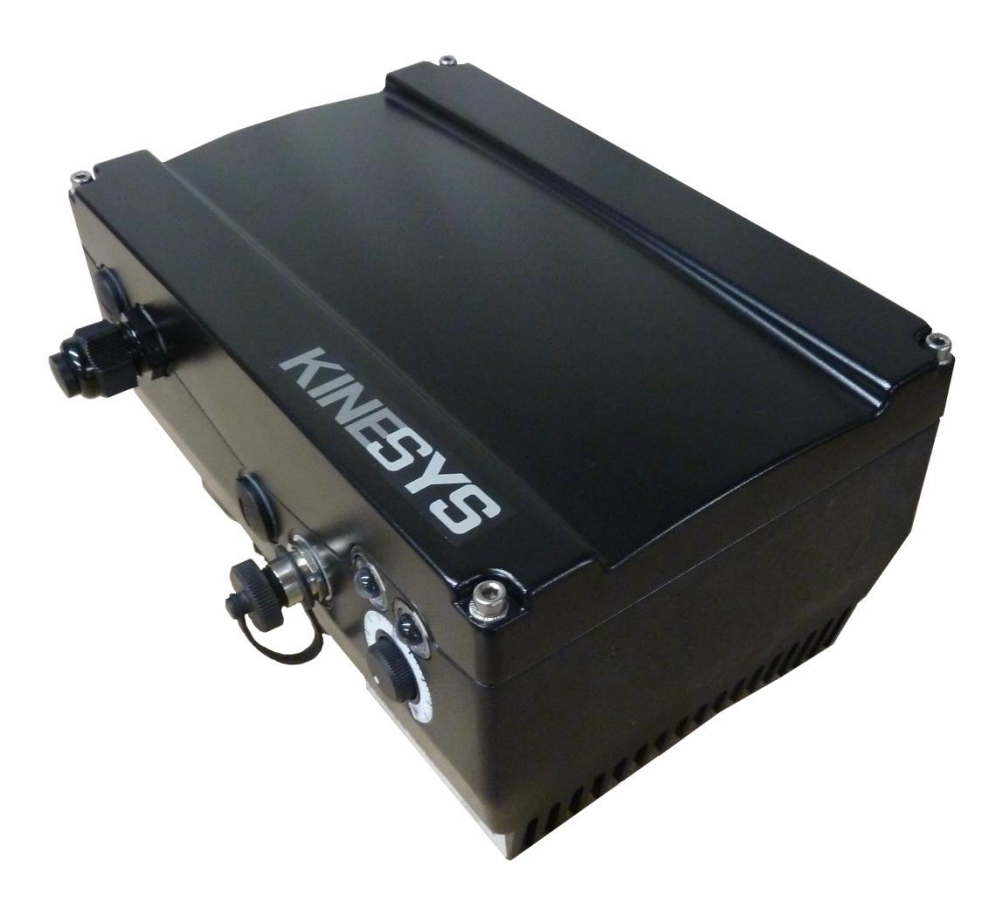

# Typ: HFI – MM Frequency inverter

Date: 14<sup>th</sup> Sep 2016 Version: 1.0EN

# **1** Table of contents

| 1 | Та         | ole of contents                                                                                      |
|---|------------|----------------------------------------------------------------------------------------------------|
| 2 | Pre        | eface                                                                                                |
| 3 | Ma         | in connection 4                                                                                      |
|   | 3.1        | Frame size A - C 4                                                                                   |
|   | 3.2        | Frame size D 5                                                                                       |
| 4 | Co         | ntrol ports6                                                                                         |
|   | 4.1        | Wiring diagram 6                                                                                     |
|   | 4.2        | Control terminal strip 7                                                                             |
|   | 4.3        | Terminal layout7                                                                                     |
|   | 4.4        | Connection scheme                                                                                    |
|   | 4.4<br>sup | .1 Control connection for hardware release signal with internal power oply (1 <sup>st</sup> variant) |
|   | 4.4<br>sup | .2 Control connection for hardware release signal with external power oply (2 <sup>nd</sup> variant) |
| 5 | Со         | mmissioning11                                                                                        |
|   | 5.1        | Operation mode "preset speed" 17                                                                     |
|   | 5.2        | Internal potentiometer as set point value 19                                                         |
|   | 5.3        | External analog signal as set point value 20                                                         |
| 6 | PI         | Controller                                                                                           |
|   | 6.1        | Set point generator                                                                                  |
|   | 6.2        | Set point control                                                                                    |
|   | 6.3        | Pressure control with analog set point setting 25                                                    |
|   | 6.4        | PID controller settings                                                                              |
| 7 | So         | ftware release signal 27                                                                             |
| 8 | Sa         | ving up and restoring the parameterization                                                           |
|   | 8.1        | Save                                                                                                 |
|   | 8.2        | Restore                                                                                              |

## 2 Preface

The system consists of a standard motor with an attached frequency converter. For distribution the frequency converter is already mounted and connected with the motor. The electrical connection is made directly at the frequency converter. In this document the connection and the parameterization for the easy commissioning are shown.

## 3 Main connection

### 3.1 Frame size A - C

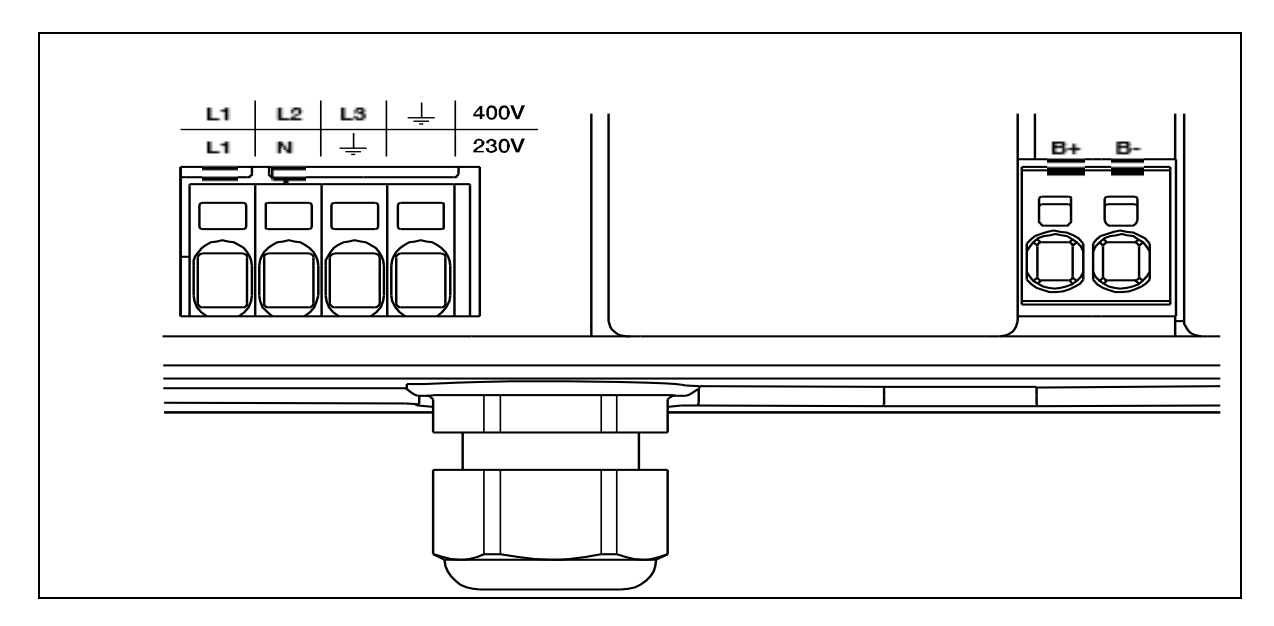

Figure 3-1: Mains connection BG A - C

The mains cable must be put through the cable gland and the phases L1, L2, L3 for 400 V and the ground wire with the protective earth (PE) contact must be connected to the terminal.

The cable gland serves the cable relief; the PE connection wire must be significantly longer than the other wires.

| Terminal No. | Label | Configuration |
|--------------|-------|---------------|
| 1            | L1    | Mains phase 1 |
| 2            | L2    | Mains phase 2 |
| 3            | L3    | Mains phase 3 |
| 4            | PE    | Ground wire   |

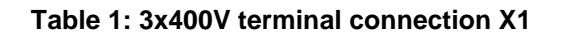

## 3.2 Frame size D

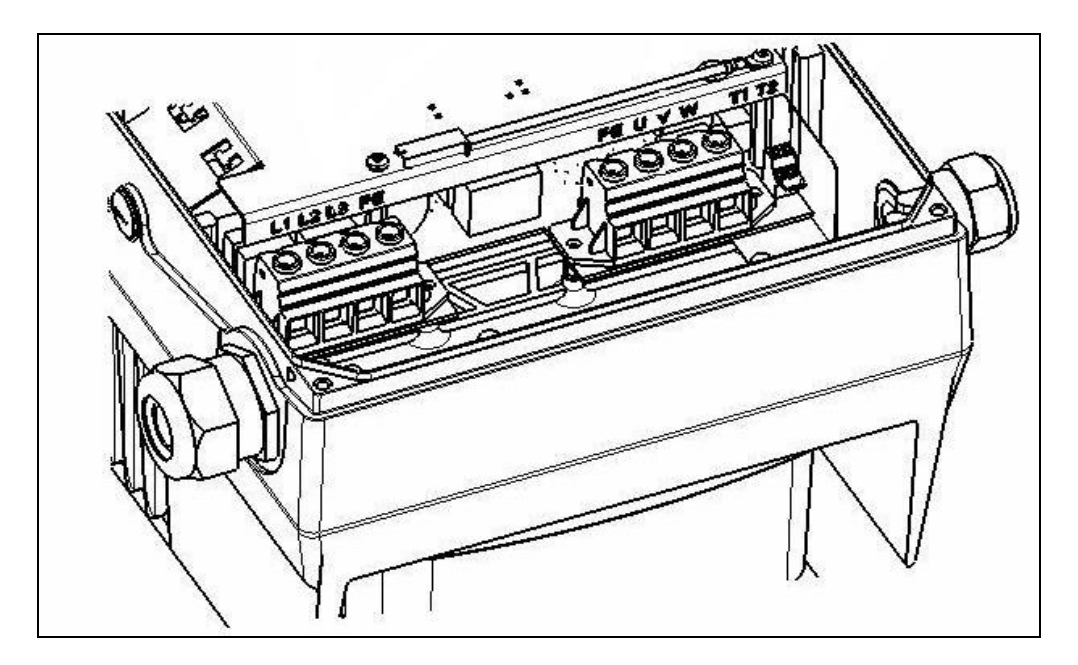

Figure 3-2: Mains connection BG D

Initially the four screws of the case cap must be screwed off and the cab must be removed.

The mains cable must be put through the cable gland and the phases L1, L2, L3 for 400 V and the ground wire with the protective earth (PE) contact must be connected to the terminal.

The cable gland serves the cable relief; the PE connection wire must be significantly longer than the other wires.

| Terminal No. | Label | Configuration |
|--------------|-------|---------------|
| 1            | L1    | Mains phase 1 |
| 2            | L2    | Mains phase 2 |
| 3            | L3    | Mains phase 3 |
| 4            | PE    | Ground wire   |

| Table 2 | 2: 3x | 400V | terminal | connection | X2 |
|---------|-------|------|----------|------------|----|
|---------|-------|------|----------|------------|----|

# 4 Control ports

## 4.1 Wiring diagram

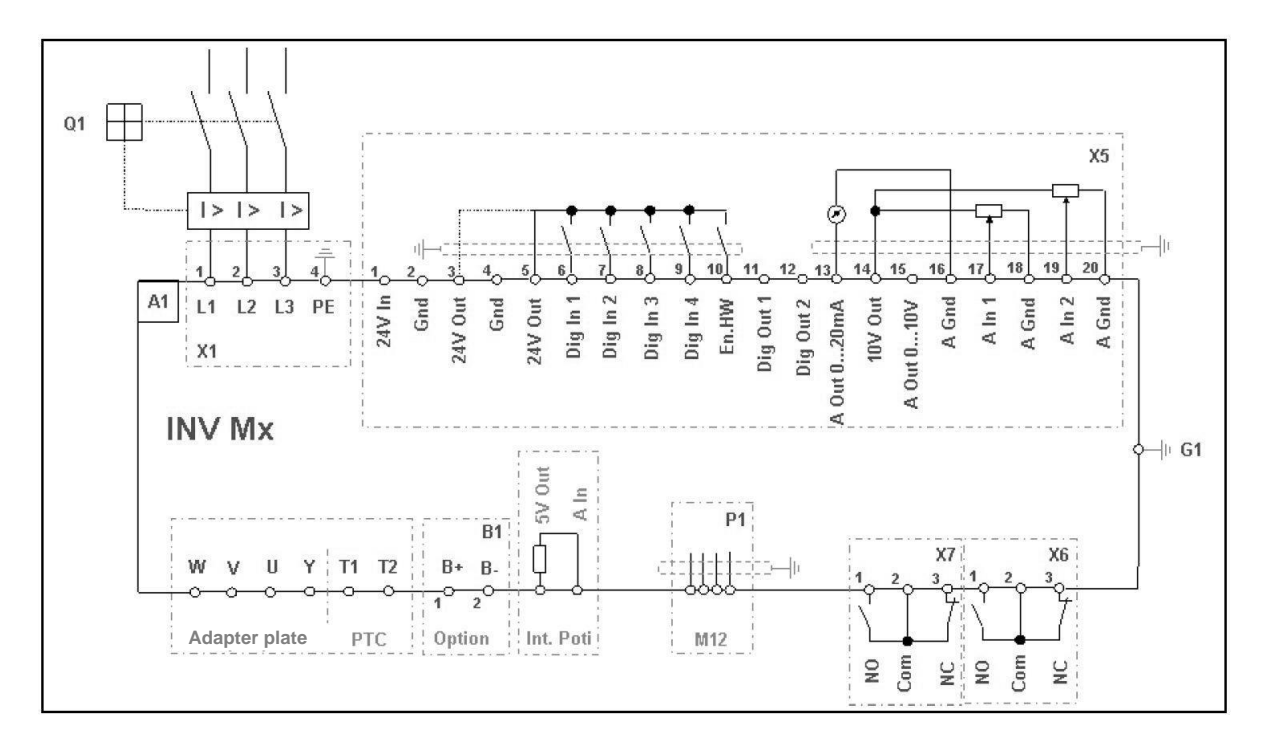

#### Figure 4-1: Wiring diagram

The drive controller and the control card are operational after connecting a 400 V AC voltage to terminal L1 to L3.

Alternatively it is possible to commission only the inverter's control card with an external 24 V DC Voltage. However it is not possible to drive the motor without a mains connection.

# 4.2 Control terminal strip

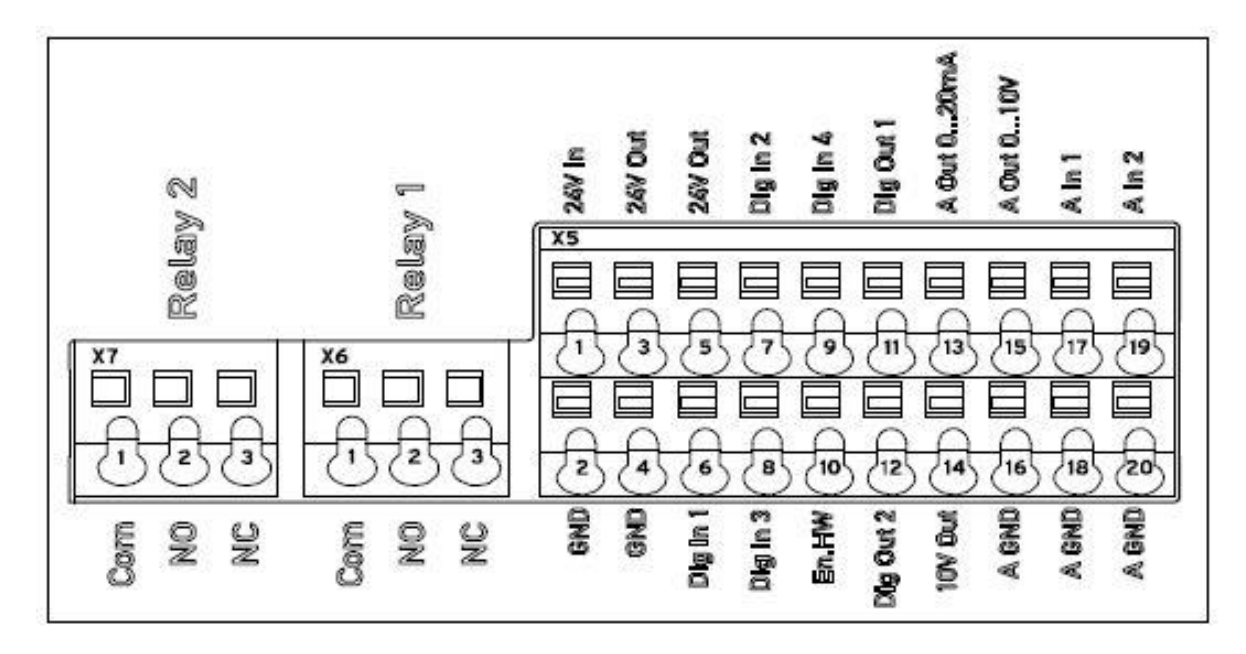

#### Figure 4-2: Control terminal strip

The required control wires must be put through the cable glands into the housing. The pin assignment is shown in Figure 4-2.

## 4.3 Terminal layout

The terminal layout is listed below.

| Terminal No. | Label | Configuration                   |
|--------------|-------|---------------------------------|
| 1            | СОМ   | Center contact Relay 1          |
| 2            | NO    | Normally open contact Relay 1   |
| 3            | NC    | Normally closed contact Relay 1 |

#### Table 3-1: Terminal layout X3

| Terminal No. | Label | Configuration                   |
|--------------|-------|---------------------------------|
| 1            | СОМ   | Center contact Relay 2          |
| 2            | NO    | Normally open contact Relay 2   |
| 3            | NC    | Normally closed contact Relay 2 |

Table 3-2: Terminal layout X4

| Terminal No. | Label                | Configuration                             |
|--------------|----------------------|-------------------------------------------|
| 1            | 24 V In              | External power supply                     |
| 2            | GND                  | Ground                                    |
| 3            | 24 V Out             | Internal power supply                     |
| 4            | GND                  | Ground                                    |
| 5            | 24 V Out             | Internal power supply                     |
| 6            | Dig. In 1            | Software release signal (Parameter 1.131) |
| 7            | Dig. In 2            | unassigned                                |
| 8            | Dig. In 3            | unassigned                                |
| 9            | Dig. In 4            | Fault reset (Parameter 1.180)             |
| 10           | En-HW                | Hardware release signal                   |
| 11           | Dig. Out 1           | Error message (Parameter 4.150)           |
| 12           | Dig. Out 2           | unassigned                                |
| 13           | A. Out 020 mA        | Actual frequency value (Parameter 4.100)  |
| 14           | 10 V Out             | For external voltage divider              |
| 15           | A. Out 010V          | Actual frequency value (Parameter 4.100)  |
| 16           | A. GND (Ground 10 V) | Ground                                    |
| 17           | A. In 1              | Actual PID value (Parameter 3.060)        |
| 18           | A. GND (Ground 10 V) | Ground                                    |
| 19           | A. In 2              | unassigned                                |
| 20           | A. GND (Ground 10 V) | Ground                                    |

#### Table 4-3: Terminal layout of standard application card

## 4.4 Connection scheme

For unlocking the modulation the hardware release signal needs to be activated.

Two variants for the hardware release signal are shown below.

# 4.4.1 Control connection for hardware release signal with internal power supply (1<sup>st</sup> variant)

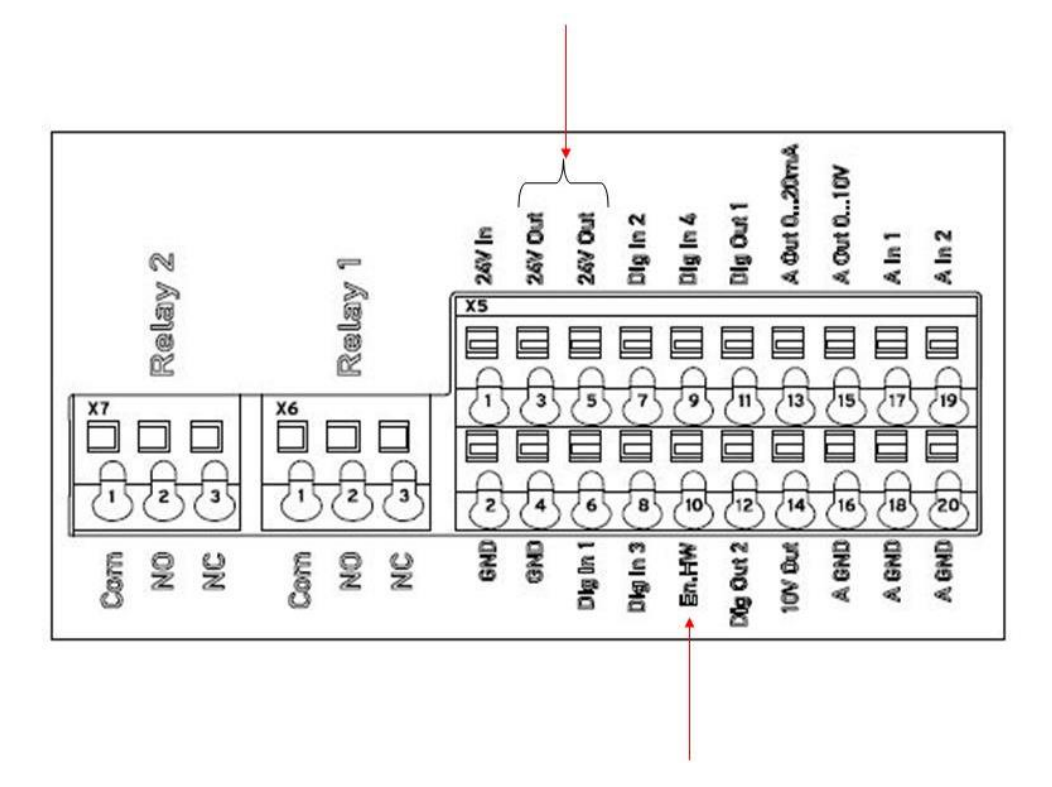

Figure 4-4: Control port for hardware release signal with internal power supply

To activate the hardware release signal, the port "En.HW" needs to be connected to the port "24V Out".

4.4.2 Control connection for hardware release signal with external power supply (2<sup>nd</sup> variant)

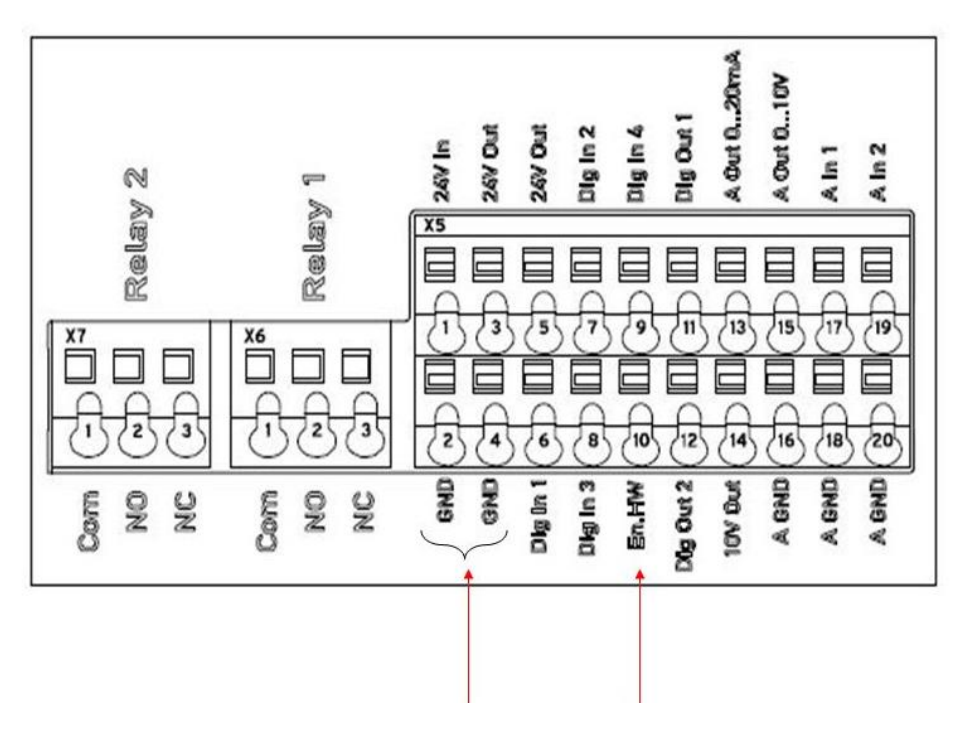

Figure 4-5: Control connection for hardware release signal with external power supply

To activate the hardware release signal with an external power supply, the positive pole (24V DC) of the external power supply needs to be connected to "En.HW" and the negative pole to GND.

## 5 Commissioning

To parameterize the frequency converter, connect the USB parameterization cable to a PC. To establish a connection with the software HMM Start-Up, the correct interface must be chosen (in general the last COM-Port).

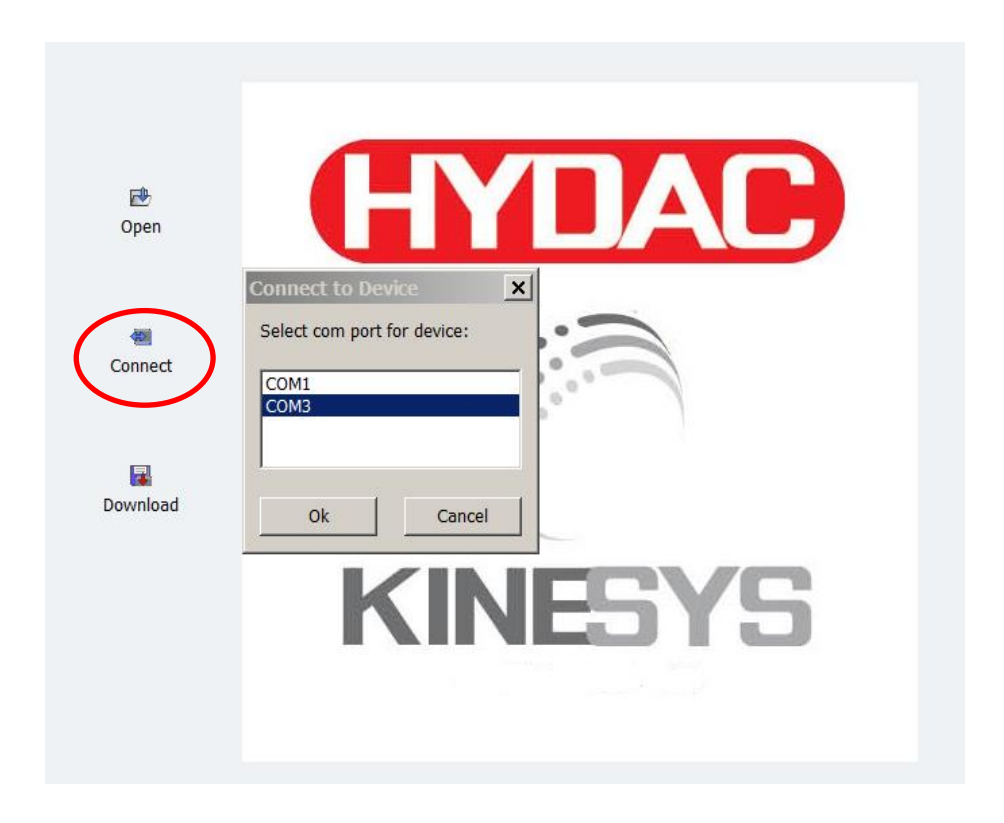

Figure 5-1: Interface

After connecting, the following screen appears.

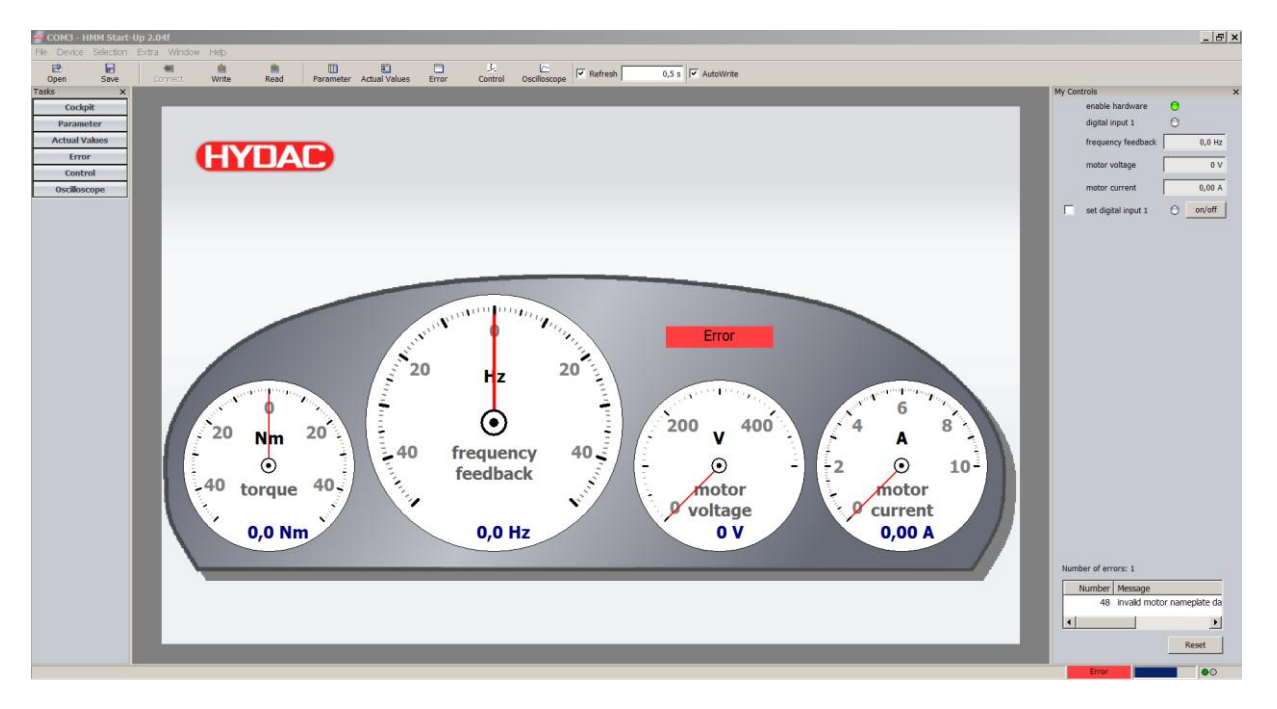

#### Figure 5-2: Cockpit

As default, the motor specific values are entered and the motor identification was carried out. If you use another motor or the Failure "invalid motor nameplate data" appears, then you have to enter the right motor specific values.

Below is an example for a motor nameplate:

- Motor current: 5,88 A
- Motor power: 3 kW
- Motor speed: 2890 rpm
- Motor frequency: 50 Hz
- Motor voltage: 400 V
- Motor-cosphi: 0,87

| COM3 - I                                      | HMM Start-                           | Up 2.04 | 4f          |             |            |                |
|-----------------------------------------------|--------------------------------------|---------|-------------|-------------|------------|----------------|
| File Device                                   | Selection                            | Extra   | Window      | Help        |            |                |
| 🔁<br>Open                                     | F<br>Save                            | Co      | 🗐<br>Innect | i≌<br>Write | 🛍<br>Read  | E<br>Parameter |
| Tasks                                         | x                                    |         |             |             |            |                |
| Cock                                          | pit                                  |         | _           | _           | _          |                |
| Param                                         | eter                                 |         |             |             |            |                |
| Actual \                                      | /alues                               |         |             |             |            |                |
| Erro                                          | or                                   |         |             | ΗN          | ΊΑ         |                |
| Cont                                          | rol                                  |         |             |             |            |                |
| Oscillos                                      | cope                                 |         |             |             |            |                |
|                                               |                                      |         |             |             |            |                |
|                                               |                                      |         |             |             |            |                |
|                                               |                                      |         |             |             |            |                |
|                                               |                                      |         |             |             |            |                |
|                                               |                                      |         |             |             |            |                |
| Param<br>Actual V<br>Erro<br>Cont<br>Oscillos | eter<br>/alues<br>or<br>rol<br>scope |         |             | HN          | <b>/DA</b> |                |

Figure 5-3: Opening the parameter tab

To enter the motor values to frequency inverter's parameters, open the parameter list. Therefore click on "Parameter" as shown in

Figure 5-3.

| Parameter         | <b>.</b> .      |                  |                    |        |  |  |  |
|-------------------|-----------------|------------------|--------------------|--------|--|--|--|
| III Parameters    | motor parameter |                  |                    |        |  |  |  |
| 🛄 basic parameter |                 | 1                |                    |        |  |  |  |
| I control mode    | Number          | Name             | Value 1            |        |  |  |  |
| process control   | 33.001          | motor type       | 1: induction motor | Ready  |  |  |  |
|                   | 33.010          | i2t fac.mot.     | 150 %              | Always |  |  |  |
| control terminal  | 33.011          | i2t time         | 30 s               | Always |  |  |  |
| add.function      | 33.015          | opt.stat.resist. | 100 %              | Ready  |  |  |  |
| Field.parameter   | 33.016          | motorphas detect | 1: enable          | Ready  |  |  |  |
|                   | 33.031          | motor current    | 5,88 A             | Ready  |  |  |  |
| r motor parameter | 33.032          | motor power      | 3 000 W            | Ready  |  |  |  |
| Actual Values     | 33.034          | motor speed      | 2 890 rpm          | Ready  |  |  |  |
| Error             | 33.035          | motor frequency  | 50 Hz              | Ready  |  |  |  |
| ·                 | 33.050          | stator resist.   | 10,00 Ohm          | Ready  |  |  |  |
|                   | 33.105          | leakage induct.  | 0 H                | Ready  |  |  |  |
|                   | 33.110          | motor voltage    | 400 V              | Ready  |  |  |  |
|                   | 33.111          | motor cosphi     | 0,87               | Ready  |  |  |  |

#### Figure 5-4: motor parameter

Afterwards enter the motor values in the tab "motor parameter" and confirm each entry with the green check mark.

The following parameters need to be set:

- 33.031 motor current
- 33.032 motor power
- 33.034 motor speed
- 33.035 motor frequency
- 33.110 motor voltage
- 33.111 motor-cosphi

When the motor specific values are grayed, then you have no permissions. Please contact the manufacturer.

After entering the motor values a motor identification needs to be performed. To start the identification, confirm the fault with the reset button on the right first. Afterwards click on "Device"  $\rightarrow$  "Commissioning"

#### Commissioning

# (MDAD INTERNATIONAL

| COM3 V        | COM3   Vorführaggregat.kinesys - HMM Start-Up 2.04f |                |            |                     |                  |                     |               |                      |                 |        |
|---------------|-----------------------------------------------------|----------------|------------|---------------------|------------------|---------------------|---------------|----------------------|-----------------|--------|
| File Device   | Selection                                           | Parameter Extr | a Window   | Help                |                  |                     |               |                      |                 |        |
| Dpen          | F<br>Save                                           | Connect        | Mrite      | 🛍<br>Read           | III<br>Parameter | E<br>Actual Values  | Error         | <u>عا</u><br>Control | Cscilloscope    |        |
| Tasks         | ×                                                   | COM3   Vorfüh  | nraggregat | .kinesys - Self     | Commissioni      | ing : HMM Star      | t-Up          |                      |                 | ×      |
| Cock          | (pit                                                |                |            | The HMM Start-      | Up Self Commi    | ssioning is a proce | ess that auto | matically sets t     | the motor param | eters. |
| Parall        | ieter                                               |                |            | It will start the i | nverter and me   | asure the connect   | ted motor to  | identity its par     | ameters.        |        |
| All Param     | eters                                               |                |            | This wizard will    | guide you throu  | ugh this process.   |               |                      |                 |        |
| 🔲 🛄 basic par | ameter                                              |                |            |                     |                  |                     |               |                      |                 |        |
| 🔲 control m   | ode                                                 |                |            |                     |                  |                     |               |                      |                 |        |
| 🔲 process o   | ontrol                                              |                |            |                     |                  |                     |               |                      |                 |        |
| 🔲 control te  | rminal                                              |                |            |                     |                  |                     |               |                      |                 |        |
| add.funct     | ion                                                 |                |            |                     |                  |                     |               |                      |                 |        |
| 🖽 field.para  | meter                                               |                |            |                     |                  |                     |               |                      |                 |        |
| 🛔 motor pa    | rameter                                             |                |            |                     |                  |                     |               |                      |                 |        |
| 🖾 controll.p  | aram.                                               |                |            |                     |                  |                     |               |                      |                 |        |
| 🖽 brake cho   | pper                                                |                |            |                     |                  |                     |               |                      |                 |        |
| 🔲 🔠 Data Sets | Different                                           |                |            |                     |                  |                     | Back          | Next                 | Cano            | el     |
| Actual        | Values                                              |                |            |                     |                  |                     |               |                      |                 |        |
| Err           | or                                                  | 3.070          | PID std    | .by time            | 0 s              |                     |               |                      | 0 s             |        |
| Cont          | rol                                                 | 3.071          | PID std    | .by hyst.           | 0 %              |                     |               |                      | 0 %             |        |
| Oscillo       |                                                     | 3.072          | PID dry    | run time            | 0 s              |                     |               |                      | 0 s             |        |
| Uscillos      | соре                                                | 3.073          | PID ref    | .min                | 0 %              |                     |               |                      | 0 %             | ,      |
|               |                                                     | 3.074          | PID ref    | .max                | 100 %            |                     |               |                      | 100 %           | 6      |

Figure 5-5: Motor identification

Follow the instructions of the wizard.

| Parameter All Parameters All Parameters |    |        |                 |                          |        |  |
|-----------------------------------------|----|--------|-----------------|--------------------------|--------|--|
|                                         |    | Number | Name            | Value 1                  |        |  |
| E control mode                          |    |        | name            | Vulue 1                  |        |  |
| process control                         | 1. | .020   | low speed       | 25 Hz                    | Always |  |
|                                         | 1. | .021   | high speed      | 100 Hz                   | Always |  |
| 🖽 control terminal                      | 1. | .050   | deceleration 1  | 0,1 s                    | Always |  |
| add.function                            | 1. | .051   | acceleration 1  | 0,1 s                    | Always |  |
| I field.parameter                       | 1. | 100    | control mode    | 1: PID process controlle | Always |  |
|                                         | 1. | 130    | ref.channel     | 8: PID preset reference  | Always |  |
| motor parameter                         | 1. | 131    | enable software | 0: digital input 1       | Always |  |
| Actual Values                           | 1. | 132    | start protect   | 0: disable               | Always |  |

#### Figure 5-6: Ramp time

By default the ramp time (value number 1.050 and 1.051) is set to 5 seconds. Depending on the application this variable can be changed to a suitable value.

| Parameter           |                |                 |                                           |                        |  |  |  |
|---------------------|----------------|-----------------|-------------------------------------------|------------------------|--|--|--|
| All Parameters      | All Parameters |                 |                                           |                        |  |  |  |
| 🖽 basic parameter   |                | 1               |                                           | 1                      |  |  |  |
| control mode        | Number         | Name            | Value 1                                   | Accep                  |  |  |  |
| III and a start and | 1.100          | control mode    | 1. I ID process control                   | Aiways                 |  |  |  |
| process control     | 1.130          | ref.channel     | 8: PID preset reference                   | Always                 |  |  |  |
| control terminal    | 1.131          | enable software | 0: digital input 1 🛛 🔻                    |                        |  |  |  |
| III add function    | 1.132          | start protect   | 0: digital input 1                        |                        |  |  |  |
|                     | 1.150          | rot.direction   | 1: digital input 2                        |                        |  |  |  |
| 🔲 field.parameter   | 1.180          | reset           | 2: digital input 3                        |                        |  |  |  |
| 🚔 motor parameter   | 1.181          | automatic reset | 3: digital input 4<br>4: analogue input 1 |                        |  |  |  |
| Actual Values       | 1.182          | quan.auto.reset | 5: analogue input 2                       |                        |  |  |  |
| Accual values       | 2.050          | pres.speed mode | 6: fieldbus                               |                        |  |  |  |
| Error               | 2.051          | preset speed 1  | 7: SAS/MODBUS                             |                        |  |  |  |
|                     | 2.052          | preset speed 2  | 8: digital input 1 right /                | / digital input 2 left |  |  |  |
|                     | 2.053          | preset speed 3  | 10: customer PLC                          |                        |  |  |  |
|                     | 2.054          | preset speed 4  | 11: preset speed input                    |                        |  |  |  |
|                     | 2.055          | preset speed 5  | 12: internal potention                    | eter                   |  |  |  |
|                     | 2.056          | preset speed 6  | 13: keypad                                |                        |  |  |  |
|                     | 2.057          | preset speed 7  | 15: virtual output 1                      |                        |  |  |  |
|                     | 3.050          | PID prop.gain   | 16: keypad storing                        |                        |  |  |  |
|                     | 3.051          | PID integr.gain | 5 [1/s]                                   | Always                 |  |  |  |

Figure 5-7: Software release signal: digital input 1

That the motor is allowed to start, besides the hardware release signal, a software release signal (1.131) is needed. The software release signal can be wired with the control terminal or set in the software. If a software release signal is desired to be triggered in the software, it can be set to digital input 1 in the simplest case. See chapter 7 for further information.

| Parameter        |            |                 |                                                     |
|------------------|------------|-----------------|-----------------------------------------------------|
| All Parameters   | All Parame | ters            |                                                     |
| basic parameter  |            | 1               |                                                     |
| control mode     | Number     | Name            | Value 1 Acceptance                                  |
|                  | 1.100      | contror mode    | 1. I ID process controlle Always                    |
| process control  | 1.130      | ref.channel     | 8: PID preset reference Always                      |
| control terminal | 1.131      | enable software | 0: digital input 1 Always                           |
| dd function      | 1.132      | start protect   | 0: disable Always                                   |
| Jairuncuon       | 1.150      | rot.direction   | 2: only left run 👻 🗸 🗙                              |
| parameter        | 1.180      | reset           | 0: both directions                                  |
| parameter        | 1.181      | automatic reset | 1: only right run                                   |
| ual Values       | 1.182      | quan.auto.reset | 2: only left run                                    |
|                  | 2.050      | pres.speed mode | 3: digital input 1                                  |
| rror             | 2.051      | preset speed 1  | 5: digital input 3                                  |
|                  | 2.052      | preset speed 2  | 6: digital input 4                                  |
|                  | 2.053      | preset speed 3  | 7: customer PLC                                     |
|                  | 2.054      | preset speed 4  | 8: analogue input 1                                 |
|                  | 2.055      | preset speed 5  | 10: keypad key direction                            |
|                  | 2.056      | preset speed 6  | 11: keypad key 1 right / 2 left (always)            |
|                  | 2.057      | preset speed 7  | 12: keypad key 1 right / 2 left (over stop)         |
|                  | 3.050      | PID prop.gain   | 13: virtual output 1                                |
|                  | 3.051      | PID integr.gain | 15: keypad key 1 right / 2 left (always) storing    |
|                  | 3.060      | PID feedback    | 16: keypad key 1 right / 2 left (over stop) storing |
|                  | 2.061      | DTD invested    | Ou disable Always                                   |

#### Figure 5-8: Rotation direction

With the parameter "rot.direction (1.150)" the desired motor rotation direction can be set.

# 5.1 Operation mode "preset speed"

| Parameter All Parameters | eter All Parameters |                 |                        |        |  |  |
|--------------------------|---------------------|-----------------|------------------------|--------|--|--|
| 🔠 basic parameter        |                     |                 |                        |        |  |  |
| I control mode           | Number              | Name            | Value 1                |        |  |  |
| process control          | 1.020               | low speed       | 25 Hz                  | Always |  |  |
|                          | 1.021               | high speed      | 100 Hz                 | Always |  |  |
| control terminal         | 1.050               | deceleration 1  | 0,1 s                  | Always |  |  |
| add.function             | 1.051               | acceleration 1  | 0,1 s                  | Always |  |  |
| field.parameter          | 1.100               | control mode    | 1: PID process con 🔻   |        |  |  |
| -                        | 1.130               | ref.channel     | 0: frequency control n | node   |  |  |
| motor parameter          | 1.131               | enable software | 1: PID process contro  | ller   |  |  |
| Actual Values            | 1.132               | start protect   | 2: preset speed        |        |  |  |
| Error                    | 1.150               | rot.direction   | 3: customer PLC        | Aiwayo |  |  |
|                          | 1.180               | reset           | 4: digital input 4     | Always |  |  |
|                          | 1 101               |                 | 0                      |        |  |  |

#### Figure 5-9: Operation mode "preset speed"

If the motor should run with a fixed frequency, the parameter "Control mode (1.100)" has to be set to "preset speed".

| Parameter                           |             |                 |                                 |                                                                |
|-------------------------------------|-------------|-----------------|---------------------------------|----------------------------------------------------------------|
| All Parameters                      | All Paramet | ters            |                                 |                                                                |
| 🛄 basic parameter                   |             |                 |                                 |                                                                |
| control mode                        | Number      | Name            | Value 1                         | Acceptance                                                     |
| process control                     | 1.020       | low speed       | 25 Hz                           | Always                                                         |
|                                     | 1.021       | high speed      | 100 Hz                          | Always                                                         |
| E control terminal                  | 1.050       | deceleration 1  | 0,1 s                           | Always                                                         |
| add.function                        | 1.051       | acceleration 1  | 0,1 s                           | Always                                                         |
| 🗐 field.parameter                   | 1.100       | control mode    | 1: PID process control          | le Always                                                      |
| -                                   | 1.130       | ref.channel     | 8: PID preset reference         | e Always                                                       |
| <ul> <li>motor parameter</li> </ul> | 1.131       | enable software | 0: digital input 1              | Always                                                         |
| Actual Values                       | 1.132       | start protect   | 0: disable                      | Always                                                         |
| Error                               | 1.150       | rot.direction   | 2: only left run                | Always                                                         |
|                                     | 1.180       | reset           | 4: digital input 4              | Always                                                         |
|                                     | 1.181       | automatic reset | 0 s                             | Always                                                         |
|                                     | 1.182       | quan.auto.reset | 5                               | Always                                                         |
|                                     | 2.050       | pres.speed mode | 2: preset speed 1-              |                                                                |
|                                     | 2.051       | preset speed 1  | 0: preset speed 1 (DI           |                                                                |
|                                     | 2.052       | preset speed 2  | 1: preset speed 1-3 (I          | DI 1+ 2)                                                       |
|                                     | 2.053       | preset speed 3  | 2: preset speed 1-7 (I          | DI 1 - 3)                                                      |
|                                     | 2.054       | preset speed 4  | 3: Folientastatur Tast          | e 1 = Frequenz 1 / Taste 2 = Frequenz 2                        |
|                                     | 2.055       | preset speed 5  | 4: Folientastatur Tast<br>40 Hz | e 1 = Frequenz 1 / Taste 2 = Frequenz 2 (speichernd)<br>Always |
|                                     | 2.056       | nreset speed 6  | 45 Hz                           | Always                                                         |

#### Figure 5-10: Preset speed mode

If "preset speed 1" is chosen under "pres. speed mode (2.050)" the value of "preset speed 1 (2.051)" will be used. Enter the desired value here, e.g. 10 Hz.

| Parameter          |            | _               |                         |         |
|--------------------|------------|-----------------|-------------------------|---------|
| All Parameters     | All Parame | ters            |                         |         |
| 🖽 basic parameter  |            | 1               | 1                       | 1       |
| control mode       | Number     | Name            | Value 1                 |         |
| _                  | 1.100      | cond or mode    | 1. The process control  | nivaya  |
| process control    | 1.130      | ref.channel     | 8: PID preset reference | Always  |
| 🖽 control terminal | 1.131      | enable software | 0: digital input 1      | Always  |
| I add function     | 1.132      | start protect   | 0: disable              | Always  |
|                    | 1.150      | rot.direction   | 2: only left run        | Always  |
| 🖽 field.parameter  | 1.180      | reset           | 4: digital input 4      | Always  |
| 💼 motor parameter  | 1.181      | automatic reset | 0 s                     | Always  |
| Actual Values      | 1.182      | quan.auto.reset | 5                       | Always  |
|                    | 2.050      | pres.speed mode | 2: preset speed 1-7 (D  | Always  |
| Error              | 2.051      | preset speed 1  | 10 Hz                   | ××      |
|                    | 2.052      | preset speed 2  | 2.051 preset speed 1    |         |
|                    | 2.053      | preset speed 3  | Min value = -400 Hz     |         |
|                    | 2.054      | preset speed 4  | Max value = 400 Hz      |         |
|                    | 2.055      |                 | 40.11-                  | Abuseus |

#### Figure 5-11: value of "preset speed 1"

For enabling the motor, see Chapter 7: Software release signal.

## 5.2 Internal potentiometer as set point value

If the motor should be controlled with the internal potentiometer, the following parameters have to be set.

| Parameter         |             |                 |                       |                          |  |
|-------------------|-------------|-----------------|-----------------------|--------------------------|--|
| All Parameters    | All Paramet | iers            |                       |                          |  |
| 🔠 basic parameter |             |                 |                       |                          |  |
| I control mode    | Number      | Name            | Value 1               | Accepta                  |  |
| process control   | 1.020       | low speed       | 25 Hz                 | Always                   |  |
|                   | 1.021       | high speed      | 100 Hz                | Always                   |  |
| control terminal  | 1.050       | deceleration 1  | 0,1 s                 | Always                   |  |
| add.function      | 1.051       | acceleration 1  | 0,1 s                 | Always                   |  |
| field.parameter   | 1.100       | control mode    | 1: PID process contro | lle Always               |  |
| -                 | 1.130       | ref.channel     | 8: PID preset refer   |                          |  |
| - motor parameter | 1.131       | enable software | 0: internal potention | eter                     |  |
| Actual Values     | 1.132       | start protect   | 1: analogue input 1   |                          |  |
| Error             | 1.150       | rot.direction   | 2: analogue input 2   |                          |  |
|                   | 1.180       | reset           | 3: HMI/ PC            |                          |  |
|                   | 1.181       | automatic reset | 6: motor.pot.         |                          |  |
|                   | 1.182       | quan.auto.reset | 7: addition analogue  | input 1 analogue input 2 |  |
|                   | 2.050       | pres.speed mode | 8: PID preset referen | ce                       |  |
|                   | 2.051       | preset speed 1  | 9: fieldbus           |                          |  |
|                   | 2.052       | preset speed 2  | 20 Hz                 | Always                   |  |
|                   | 2 053       | nreset sneed 3  | 30 Hz                 | Always                   |  |

Figure 5-12: Control mode "internal potentiometer"

The parameter "ref.channel (1.130)" needs to be set to "internal potentiometer".

| Parameter<br>All Parameters | All Paramet | ers                            |                        |             |
|-----------------------------|-------------|--------------------------------|------------------------|-------------|
| basic parameter             | Number      | Name                           | Value 1                |             |
| process control             | 1.020       | low speed                      | 25 Hz                  | Always      |
| control terminal            | 1.021       | high speed                     | 100 Hz                 | Always      |
| add.function                | 1.050       | acceleration 1                 | 0,1 s                  | Always      |
| field.parameter             | 1.100       | control mode                   | 1: PID process con 🔻   |             |
| motor parameter             | 1.130       | ref.channel<br>enable software | 0: frequency control n | node<br>Ier |
| Actual Values               | 1.132       | start protect                  | 2: preset speed        |             |
| Error                       | 1.150       | rot.direction                  | 2. only left full      | Aways       |
|                             | 1.180       | reset                          | 4: digital input 4     | Always      |

#### Figure 5-13: Operation mode "frequency control mode"

Furthermore the parameter "control mode (1.100)" has to be set to "frequency control mode". After setting the software release signal the set point frequency can be changed with the internal potentiometer.

For enabling the motor, see Chapter 7: Software release signal.

kinesys@hydac.com

## 5.3 External analog signal as set point value

If the motor speed should be controlled with an external analog signal, the external source has to be wired with the control terminal.

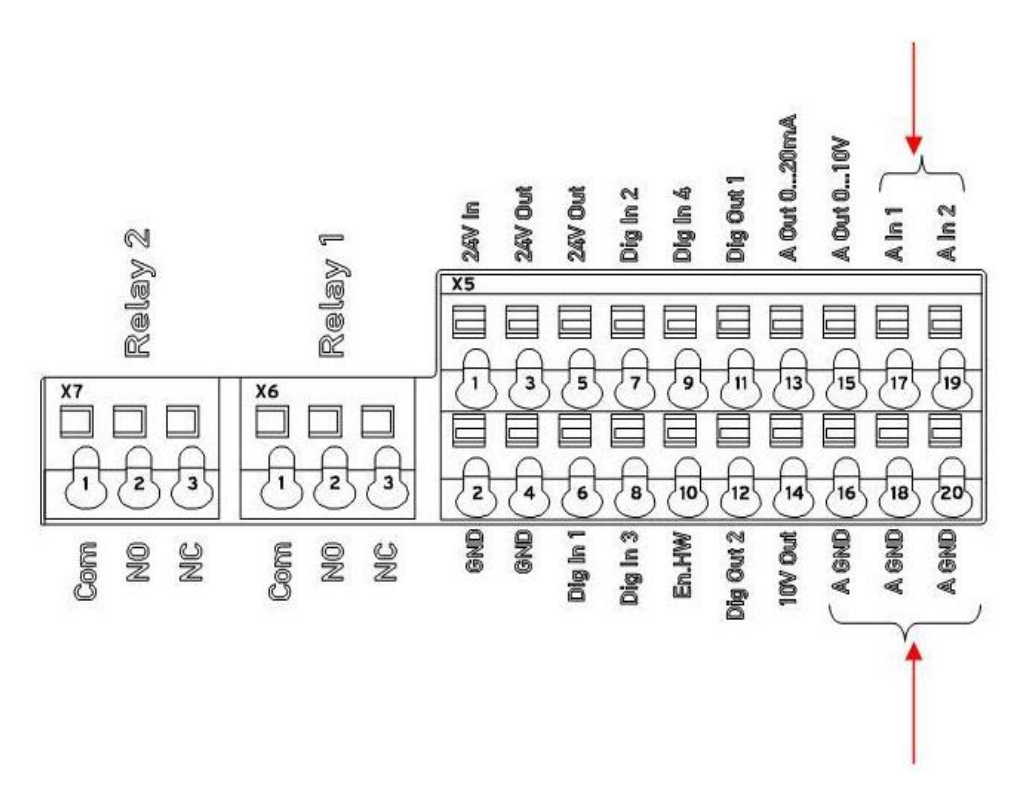

#### Figure 5-14: control terminal for external analog speed control

"A In1" has to be connected with the positive pole and "A GND" with the ground pole of the external voltage source.

The following software parameters have to be set to control the rotation speed with an external voltage signal.

| Parameter         |             |                 |                         |                         |
|-------------------|-------------|-----------------|-------------------------|-------------------------|
| III Parameters    | All Paramet | ers             |                         |                         |
| 🖽 basic parameter |             |                 |                         | 1                       |
| E control mode    | Number      | Name            | Value 1                 | Acceptar                |
| process control   | 1.020       | low speed       | 25 Hz                   | Always                  |
|                   | 1.021       | high speed      | 100 Hz                  | Always                  |
| control terminal  | 1.050       | deceleration 1  | 0,1 s                   | Always                  |
| 🖽 add.function    | 1.051       | acceleration 1  | 0,1 s                   | Always                  |
| field.parameter   | 1.100       | control mode    | 1: PID process control  | Always                  |
| mater parameter   | 1.130       | ref.channel     | 8: PID preset refer 🔻   |                         |
| Thotor parameter  | 1.131       | enable software | 0: internal potentiome  | ter                     |
| Actual Values     | 1.132       | start protect   | 1: analogue input 1     |                         |
| Error             | 1.150       | rot.direction   | 2: analogue input 2     |                         |
| I                 | 1.180       | reset           | 3: HMI/ PC              |                         |
|                   | 1.181       | automatic reset | 6: motor.pot.           |                         |
|                   | 1.182       | quan.auto.reset | 7: addition analogue in | nput 1 analogue input 2 |
|                   | 2.050       | pres.speed mode | 8: PID preset reference | e                       |
|                   | 2.051       | preset speed 1  | 9: fieldbus             |                         |
|                   | 2.052       | preset speed 2  | 20 Hz                   | Always                  |
|                   | 2.053       | preset speed 3  | 30 Hz                   | Always                  |

#### Figure 5-15: Reference channel "analogue input 1"

The parameter "ref.channel (1.130)" has either to be set to "analogue input 1" or to "analogue input 2".

|   | Parameter                              |            | _               |                        |        |
|---|----------------------------------------|------------|-----------------|------------------------|--------|
|   | III Parameters                         | All Parame | ters            |                        |        |
|   | 🔲 basic parameter                      |            |                 |                        |        |
|   | i control mode                         | Number     | Name            | Value 1                |        |
|   | process control                        | 1.020      | low speed       | 25 Hz                  | Always |
|   | ······································ | 1.021      | high speed      | 100 Hz                 | Always |
|   | control terminal                       | 1.050      | deceleration 1  | 0,1 s                  | Always |
|   | add.function                           | 1.051      | acceleration 1  | 0,1 s                  | Always |
|   | field.parameter                        | 1.100      | control mode    | 1: PID process con 🔻   |        |
|   | motor parameter                        | 1.130      | ref.channel     | 0: frequency control m | ode    |
|   | me motor parameter                     | 1.131      | enable software | 1: PID process control | ler 📕  |
|   | Actual Values                          | 1.132      | start protect   | 2: preset speed        |        |
|   | Error                                  | 1.150      | rot.direction   | 3: customer PLC        | Aiwaya |
| ľ |                                        | 1.180      | reset           | 4: digital input 4     | Always |
|   |                                        |            |                 |                        |        |

#### Figure 5-16: control mode: frequency control mode

The value "control mode (1.100)" has to be set to "frequency control mode". After setting the software release signal, the set point frequency can be dictated by the external signal.

For enabling the motor, see Chapter 7: Software release signal.

## 6 PID controller

## 6.1 Set point generator

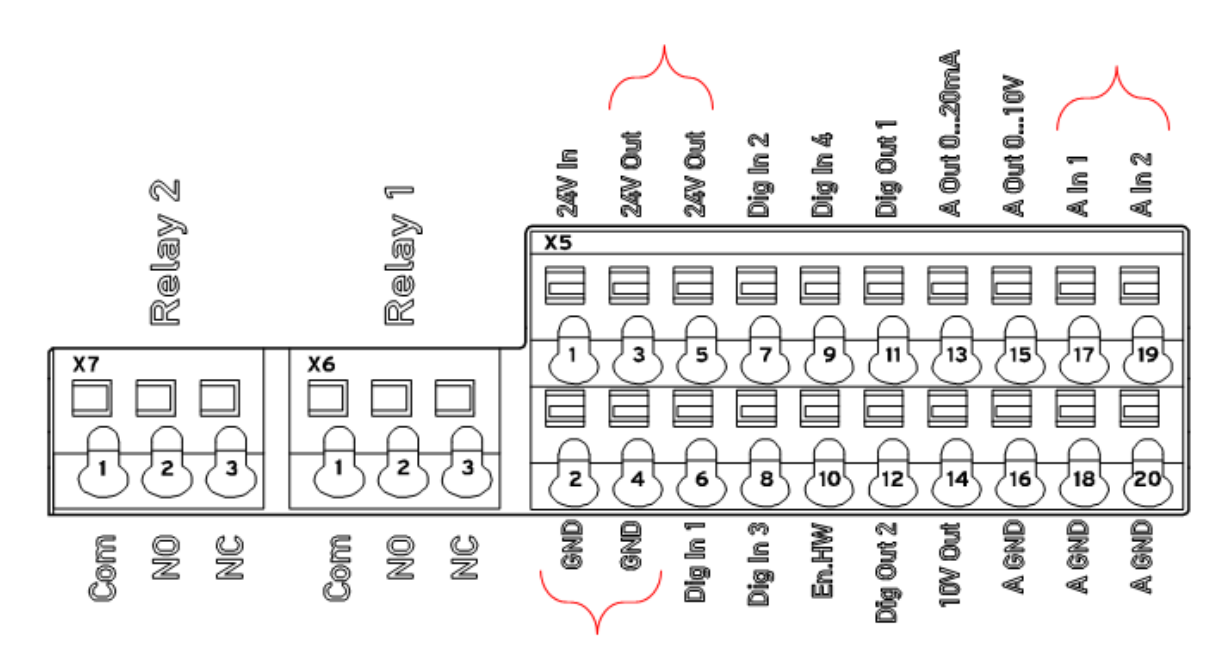

#### Figure 6-1: control port for pressure regulator

The supply voltage of the pressure sensor needs to be connected with "24V Out", 0V with "GND" and the signal line (voltage signal) with "A In 1" or "A In 2", depending on the reference channel setting in Figure 4-15.

# 6.2 Set point control

To activate the PID process controller the following parameters have to be set.

| Parameter  All Parameters | All Paramet | ters            |                        |        |
|---------------------------|-------------|-----------------|------------------------|--------|
| 🖽 basic parameter         |             |                 |                        |        |
| i control mode            | Number      | Name            | Value 1                |        |
| III process control       | 1.020       | low speed       | 25 Hz                  | Always |
|                           | 1.021       | high speed      | 100 Hz                 | Always |
| E control terminal        | 1.050       | deceleration 1  | 0,1 s                  | Always |
| add.function              | 1.051       | acceleration 1  | 0,1 s                  | Always |
| field.parameter           | 1.100       | control mode    | 1: PID process con 🔻   |        |
| -                         | 1.130       | ref.channel     | 0: frequency control n | node   |
| The motor parameter       | 1.131       | enable software | 1: PID process contro  | ller   |
| Actual Values             | 1.132       | start protect   | 2: preset speed        |        |
| Error                     | 1.150       | rot.direction   | 3: customer PLC        | Aiwaya |
|                           | 1.180       | reset           | 4: digital input 4     | Always |
|                           | 1.181       | automatic reset | 0.5                    | Always |

#### Figure 6-2: PID process controller

The parameter "control mode (1.100)" has to be set to "PID process controller".

| Parameter         |             |                 |                       |                          |
|-------------------|-------------|-----------------|-----------------------|--------------------------|
| III Parameters    | All Paramet | ters            |                       |                          |
| 🛄 basic parameter |             | 1               |                       |                          |
| control mode      | Number      | Name            | Value 1               | Acceptance               |
| process control   | 1.020       | low speed       | 25 Hz                 | Always                   |
|                   | 1.021       | high speed      | 100 Hz                | Always                   |
| control terminal  | 1.050       | deceleration 1  | 0,1 s                 | Always                   |
| add.function      | 1.051       | acceleration 1  | 0,1 s                 | Always                   |
| field.parameter   | 1.100       | control mode    | 1: PID process contro | lle Always               |
|                   | 1.130       | ref.channel     | 8: PID preset refer   |                          |
| motor parameter   | 1.131       | enable software | 0: internal potentiom | eter                     |
| Actual Values     | 1.132       | start protect   | 1: analogue input 1   |                          |
| Error             | 1.150       | rot.direction   | 2: analogue input 2   |                          |
|                   | 1.180       | reset           | 3: HMI/ PC            |                          |
|                   | 1.181       | automatic reset | 6: motor.pot.         |                          |
|                   | 1.182       | quan.auto.reset | 7: addition analogue  | input 1 analogue input 2 |
|                   | 2.050       | pres.speed mode | 8: PID preset referen | ce                       |
|                   | 2.051       | preset speed 1  | 9: fieldbus           |                          |
|                   | 2.052       | preset speed 2  | 20 Hz                 | Always                   |
|                   | 2.053       | preset speed 3  | 30 Hz                 | Always                   |
|                   | 2.054       | preset speed 4  | 35 Hz                 | Always                   |

#### Figure 6-3: PID preset reference

For set point control the parameter "ref.channel (1.130)" has to be set to "PID preset reference".

| Parameter  All Parameters | All Parameters |                  |                        |                          |  |  |
|---------------------------|----------------|------------------|------------------------|--------------------------|--|--|
| 🔲 basic parameter         |                |                  |                        |                          |  |  |
| control mode              | Number         | Name             | Value 1                |                          |  |  |
| III and a sector that     | 3.050          | PID prop.gain    | 0,4                    | Always                   |  |  |
| process control           | 3.051          | PID integr.gain  | 5 [1/s]                | Always                   |  |  |
| 🖽 control terminal        | 3.060          | PID feedback     | 0: analogue input 1    | Always                   |  |  |
| add.function              | 3.061          | PID inverted     | 0: disable             | Always                   |  |  |
|                           | 3.062          | PID preset ref.1 | 40 %                   | • <mark>&lt; &gt;</mark> |  |  |
|                           | 3.063          | PID preset ref.2 | 3.062 PID preset ref.1 |                          |  |  |
| 🚔 motor parameter         | 3.064          | PID preset ref.3 | Min value = 0 %        |                          |  |  |
| Actual Values             | 3.065          | PID preset ref.4 | Max value = 100 %      |                          |  |  |
| Error                     | 3.066          | PID preset ref.5 | 0 %                    | Always                   |  |  |
|                           | 3.067          | PID preset ref.6 | 0 %                    | Always                   |  |  |

Figure 6-4: PID preset reference

The desired set point value can be defined at the parameter "PID preset ref.1 (3.062)". This value represents the percentage of the maximal

pressure sensor output voltage.

| Parameter          |             |                  |                         |                  |
|--------------------|-------------|------------------|-------------------------|------------------|
| III All Parameters | All Paramet | ers              |                         |                  |
| 🔠 basic parameter  |             |                  |                         | 1                |
| E control mode     | Number      | Name             | Value 1                 | A                |
| process control    | 3.065       | PID preset ref.4 | 0 %                     | Always           |
|                    | 3.066       | PID preset ref.5 | 0 %                     | Always           |
| 🖽 control terminal | 3.067       | PID preset ref.6 | 0 %                     | Always           |
| add.function       | 3.068       | PID preset ref.7 | 0 %                     | Always           |
| field.parameter    | 3.069       | PID pre.ref.mode | 0: PID preset refer 🔻   |                  |
| . mater narameter  | 3.073       | PID ref.min      | 0: PID preset referenc  | e 1              |
| motor parameter    | 3.074       | PID ref.max      | 1: PID preset reference | e 1-3 (DI 1 + 2) |
| Actual Values      | 4.020       | AI1 ref.type     | 2: PID preset reference | e 1-7 (DI 1 - 3) |
| Error              | 4.021       | AI1 min.input    | 0 %                     | Always           |
|                    | 4.022       | AI1 max.input    | 100 %                   | Always           |
|                    |             |                  |                         |                  |

#### Figure 6-5: PID preset reference mode

That the motor can be controlled with preset reference 1, the parameter "PID pre.ref.mode (3.069)" has to be set to "PID preset reference 1".

## 6.3 Pressure control with analog set point setting

For the analog set point setting the analog signal has to be connected to "An1" or "An2" and the following settings have to be done.

| Parameter          |             |                  |                       |                       |
|--------------------|-------------|------------------|-----------------------|-----------------------|
| III Parameters     | All Paramet | ters             |                       |                       |
| 🔲 basic parameter  |             |                  |                       | 1                     |
| control mode       | Number      | Name             | Value 1               | Accep                 |
| —<br>—             | 3.050       | PID prop.gain    | 0,4                   | Always                |
| process control    | 3.051       | PID integr.gain  | 5 [1/s]               | Always                |
| control terminal   | 3.060       | PID feedback     | 0: analogue input : 🔻 |                       |
| add.function       | 3.061       | PID inverted     | 0: analogue input 1   |                       |
| E field perspector | 3.062       | PID preset ref.1 | 1: analogue input 2   |                       |
| ieid.parameter     | 3.063       | PID preset ref.2 | 2: customer PLC       |                       |
| motor parameter    | 3.064       | PID preset ref.3 | 3: fieldbus (customer | PLC input variable 2) |
| Actual Values      | 3.065       | PID preset ref.4 | 0 %                   | Always                |
| Error              | 3.066       | PID preset ref.5 | 0 %                   | Always                |
| LIIVI              | 3.067       | PID preset ref.6 | 0 %                   | Always                |
|                    | 2.059       | DID procet ref 7 | 0.0/                  | Alwaya                |

#### Figure 6-6: PID feedback

The parameter "PID feedback (3.060)" has, depending on the connected port, to be set to "analogue input 1" or "analogue input 2".

## 6.4 PID controller settings

For each system the control parameters "proportional gain" and "integral gain" have to be adapted. The "derivational gain" is rarely required.

| Parameter<br>All Parameters | All Parame | ters             |                     |        |
|-----------------------------|------------|------------------|---------------------|--------|
| basic parameter             | Number     | Name             | Value 1             |        |
| control mode                |            |                  |                     |        |
| process control             | 2.056      | preset speed 6   | 45 Hz               | Always |
|                             | 2.057      | preset speed 7   | 50 Hz               | Always |
| control terminal            | 3.050      | PID prop.gain    | 0,4                 |        |
| add.function                | 3.051      | PID integr.gain  | 3.050 PID prop.gain |        |
| field.parameter             | 3.060      | PID feedback     | Min value = 0       |        |
|                             | 3.061      | PID inverted     | Max value = 100     |        |
| 🚍 motor parameter           | 3.062      | PID preset ref.1 | 40 %                | Always |
| Actual Values               | 3.063      | PID preset ref.2 | 0 %                 | Always |

#### Figure 6-7: PID-P gain

Set the desired value for the proportional gain at "PID prop.gain (3.050)".

| Parameter                           |             |                  |                       |        |
|-------------------------------------|-------------|------------------|-----------------------|--------|
| III All Parameters                  | All Paramet | ers              |                       |        |
| 🖽 basic parameter                   |             | 1                |                       | 1      |
| 🖽 control mode                      | Number      | Name             | Value 1               |        |
| process control                     | 2.056       | preset speed 6   | 45 Hz                 | Always |
|                                     | 2.057       | preset speed 7   | 50 Hz                 | Always |
| E control terminal                  | 3.050       | PID prop.gain    | 0,4                   | Always |
| add.function                        | 3.051       | PID integr.gain  | 5 [1/s]               |        |
| 🗐 field.parameter                   | 3.060       | PID feedback     | 3.051 PID integr.gain |        |
|                                     | 3.061       | PID inverted     | Min value = $0 [1/s]$ |        |
| <ul> <li>motor parameter</li> </ul> | 3.062       | PID preset ref.1 | Max value = 100 [1/s] |        |
| Actual Values                       | 3.063       | PID preset ref.2 | 0 %                   | Always |

#### Figure 6-8: PID-I gain

Set the desired value for the integral gain at "PID integr.gain (3.051)".

To find the correct parameters the following approach can be used:

Gradually increase the proportional gain until the system starts swinging. Thereafter slightly decrease the P-Gain and adjust the system dynamics with the I-Gain.

## 7 Software release signal

There are two possibilities to set the software release signal:

- In the software HMM Start-Up
- By external wiring

#### Setting the software release signal in the software HMM Start-Up

In the Control tab the digital input 1 can be set to TRUE, that "software release signal" is triggered and the motor can start running.

| File Device Selection | on E | Extra Window | Help             |           |            |                        |      |            |
|-----------------------|------|--------------|------------------|-----------|------------|------------------------|------|------------|
|                       |      | الله ال      | Muite.           | <u>í</u>  | Baramatar  | E Astual Values - E    |      | <u>3</u> . |
| Tasks                 | x    | Connect      | vvrite           | кеао      | Parameter  | Actual values E        | rror | Control    |
| Cockpit               |      |              |                  |           |            |                        |      |            |
| Parameter             |      | Control      |                  |           |            |                        |      |            |
| Actual Values         |      | 1 120 -      | of channel       |           | waret ve   | M. est disital insut 1 |      | on/off     |
| Error                 |      | 1.130 1      | er.channer       | [8: PID ] | breset re  | J. Set digital input 1 | 0    | onyon      |
| Control               | 2    | re re        | eference         |           | 0,0 Hz     | set digital input 2    | 2 0  | on/off     |
| Oscilloscope          |      |              |                  | -J        |            | set digital input 3    | 0    | on/off     |
|                       |      |              |                  |           |            | 📃 set digital input 4  | 0    | on/off     |
|                       |      | 1.131 e      | enable software  | 0: digita | al input 1 |                        |      |            |
|                       |      | e e          | nable            |           |            |                        |      |            |
|                       |      |              | start            | stop      |            |                        |      |            |
|                       |      | 🔽 set        | analogue input 1 | L         | 0,00 V     | set digital output     | 1 () | on/off     |
|                       |      | 📃 set        | analogue input 2 | 2         | 0,00 V     | set digital output     | 2 🔘  | on/off     |
|                       |      |              |                  |           |            | set relay 1            | 0    | on/off     |
|                       |      | 🔽 set        | analogue output  | 1         | 0,00 V     | set relay 2            | Θ    | on/off     |
|                       |      | manual       | control off      |           |            |                        |      |            |
|                       |      |              |                  |           |            |                        |      |            |

Figure 7-1: Control tab

Once digital input 1 is set to TRUE (see Figure 7-2), the motor starts running.

| File Device Selection | Extra Window Help     |                      |                    |         |                      |              |         |                   |
|-----------------------|-----------------------|----------------------|--------------------|---------|----------------------|--------------|---------|-------------------|
| Dpen Save             | Connect Write         | 🖄 🛄<br>Read Paramete | er Actual Values   | Error   | <u>لا</u><br>Control | Oscilloscope | Refresh | 0,5 s 🔽 AutoWrite |
| Tasks X               |                       |                      |                    |         |                      |              |         |                   |
| Parameter             | Control               |                      |                    |         |                      |              |         |                   |
| Actual Values         |                       |                      |                    | _       |                      |              |         |                   |
| Error                 | 1.130 ref.channel     | 8: PID preset re     | set digital inpu   | it 1 😑  | on/off               |              |         |                   |
| Control               | reference             | 0,0 Hz               | set digital inpu   | ıt 2 🔘  | on/off               |              |         |                   |
| Oscilloscope          |                       | -į                   | set digital inpu   | it 3 🔘  | on/off               |              |         |                   |
|                       |                       |                      | 📃 set digital inpu | ıt 4 🔘  | on/off               |              |         |                   |
|                       | 1.131 enable software | 0: digital input 1   |                    |         |                      |              |         |                   |
|                       | enable                |                      |                    |         |                      |              |         |                   |
|                       | start                 | stop                 |                    |         |                      |              |         |                   |
|                       | 🔲 set analogue input  | 1 0,00 V             | set digital out    | out 1 🖯 | on/off               |              |         |                   |
|                       | 🔲 set analogue input  | 2 0,00 V             | set digital outp   | out 2 🔘 | on/off               |              |         |                   |
|                       |                       |                      | set relay 1        | Θ       | on/off               |              |         |                   |
|                       | 🔲 set analogue outpu  | it 1 0,00 V          | set relay 2        | Θ       | on/off               |              |         |                   |
|                       | manual control off    |                      |                    |         |                      |              |         |                   |
|                       |                       |                      |                    |         |                      |              |         |                   |

#### Figure 7-2: Active digital input 1

Setting the software release signal by external wiring

See Table 3-3 and chapter 5 for basic commissioning.

## 8 Saving up and restoring the parameterization

## 8.1 Save

If the parameterization should be backed up, click on the "File"-tab on the "Save as" entry and save the data in a desired location.

| File | Device    | Selection | Extra | Window | Help  |  |
|------|-----------|-----------|-------|--------|-------|--|
|      | Open      | CT        | RL+O  | act    | Write |  |
|      | Close     |           |       | . CL   | write |  |
|      | Save      | CT        | RL+S  |        |       |  |
|      | Save As   |           |       |        |       |  |
|      | Recent Fi | les       | ÷     |        |       |  |
|      | Exit      |           |       |        |       |  |
| _    |           |           |       | -      |       |  |

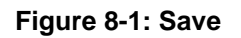

## 8.2 Restore

If a parameterization should be loaded, click on the "Open" button and chose the desired File.

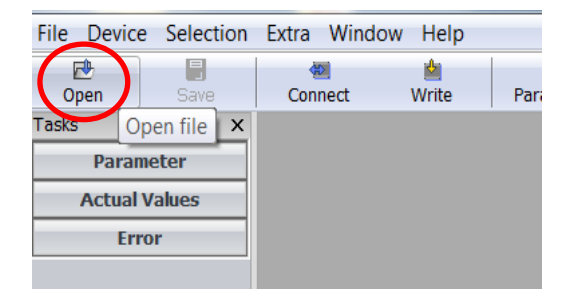

Figure 8-2: Restore

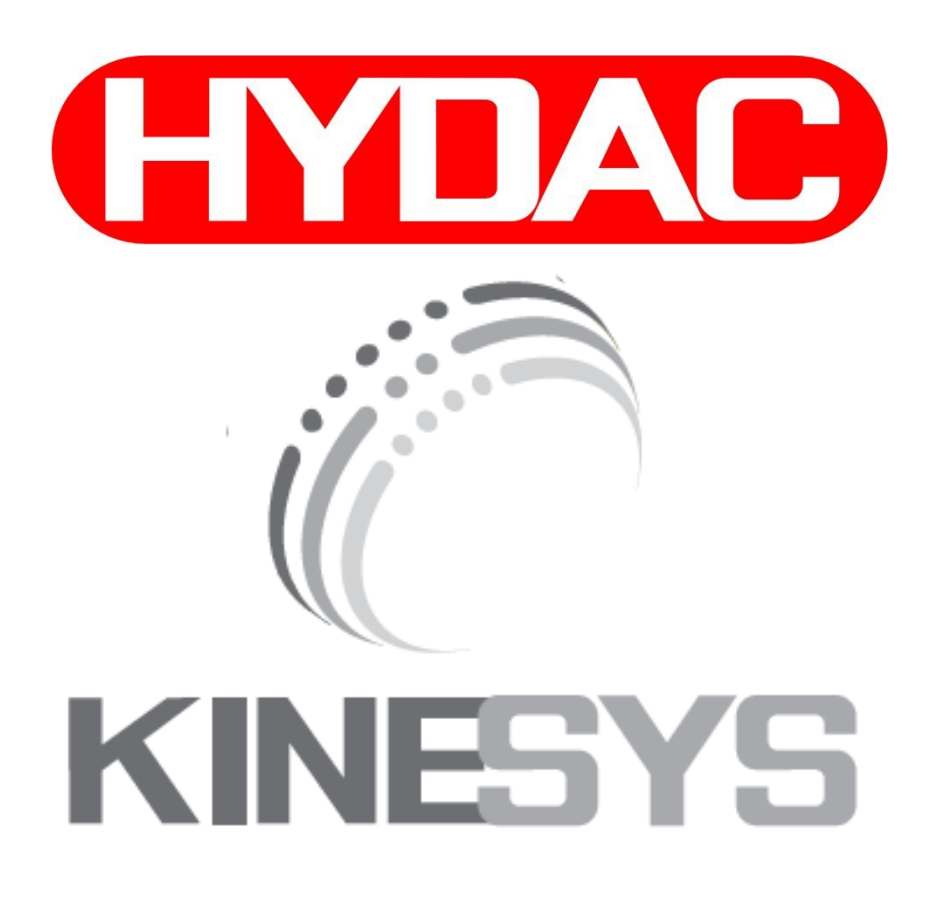